## Как написать письмо учителю

1. Зайти на официальный сайт Лицея (<u>https://licey4.perm.ru/</u>)

2. В главном меню перейти в раздел «Сведения о лицее», вкладка «Руководство. Педагогический (научно-педагогический) состав» (рис.1)

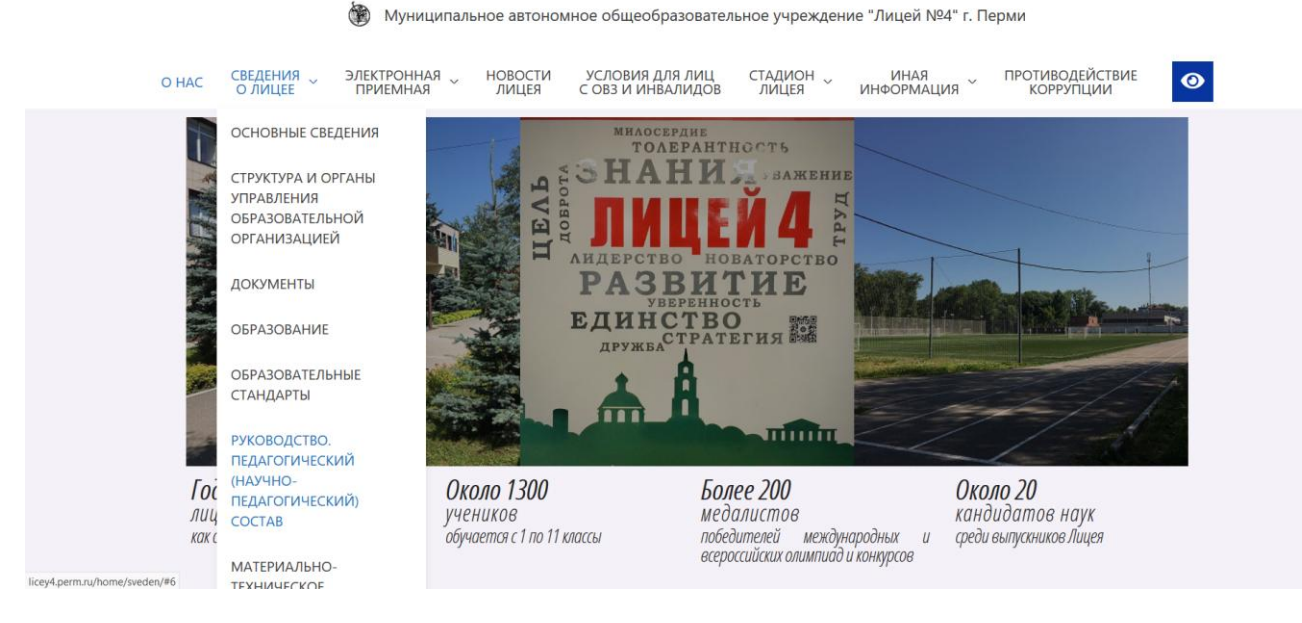

## Рис.1

3. Наводим курсором на сотрудника, которому Вы желаете написать письмо/записаться на прием, нажимаем на иконку «визитка» (рис.2). Стоит отметить, что через личный кабинет можно записаться только на прием к учителям. Для записи на прием к директору и заместителям директора, необходимо пройти в раздел «Электронная приемная», вкладка «Запись на прием к...»

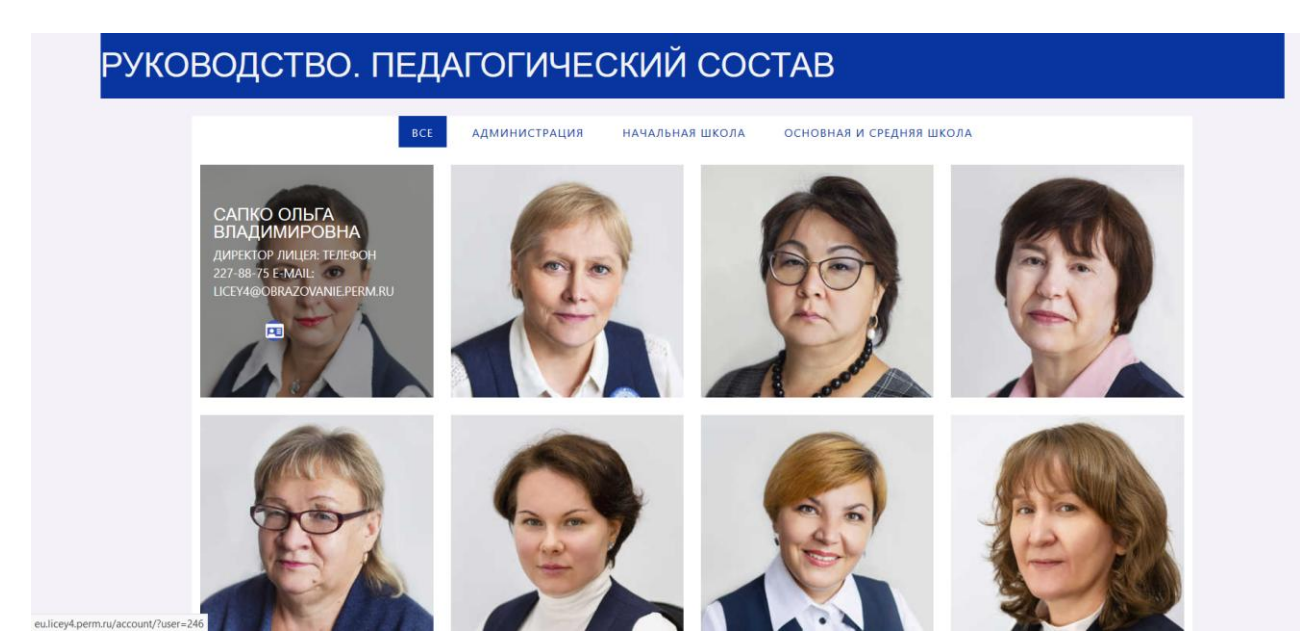

4. На сайте <u>http://eu.licey4.perm.ru/</u> нажимаем кнопку «Написать письмо»

```
(рис.3)
```

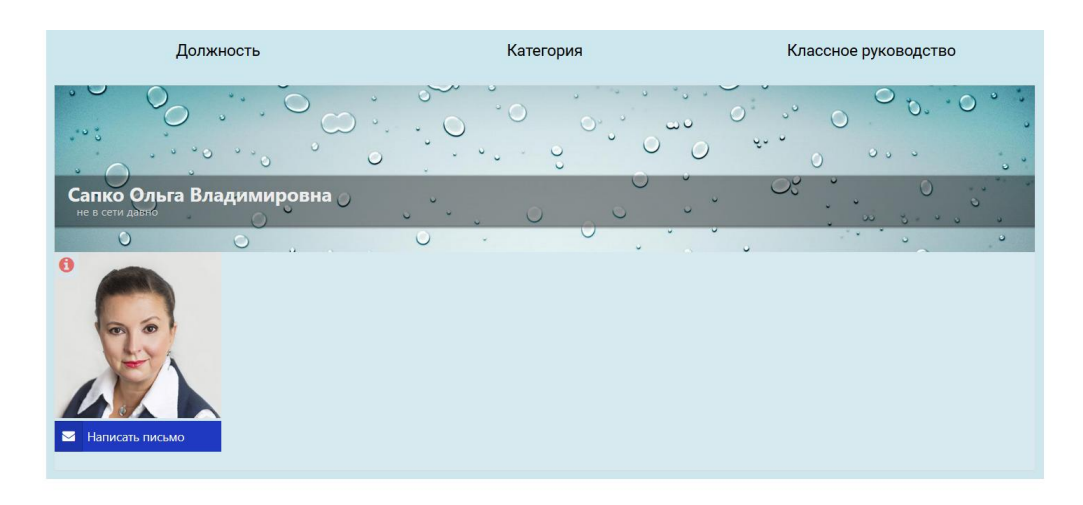

## Рис.3

5. Необходимо заполнить все поля, отмеченные красной звездочкой, отметить галочку в окне «Я не робот», нажать кнопку «Отправить» (рис. 4)

| Сапко Ольга Владимировна |                                                                                    |
|--------------------------|------------------------------------------------------------------------------------|
| 0                        |                                                                                    |
| 0                        | Имя *                                                                              |
| 00                       | Введите ваше имя Е-mail *                                                          |
| EA                       | Введите E-mail                                                                     |
|                          | Тема *                                                                             |
| Написать письмо          | Введите тему письма                                                                |
|                          | Сообщение *                                                                        |
|                          |                                                                                    |
|                          |                                                                                    |
|                          |                                                                                    |
|                          |                                                                                    |
|                          | Я не робот ределениеть теслется конструктий по по по по по по по по по по по по по |
|                          | Отправить                                                                          |

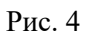